## Inserimento versamenti dei condomini

L'inserimento dei pagamenti puo' avvenire in Domustudio in due sezioni distinte. Vedremo prima la funzionalità simile a quella dei **pagamenti manuali** in PIGC.

| 👰 PROCEDURA INTEGRA                                                                            | PROCEDURA INTEGRATA GESTIONE CONDOMINIO 2018 [SQL Database] |                 |        |                              |                          |                                                            |                                                                                                    |                                                                   |                                                                         |                                                                         |                                                                         |                                                                         |                                                                                  |                                                             |                                                                                  |                                                                              |
|------------------------------------------------------------------------------------------------|-------------------------------------------------------------|-----------------|--------|------------------------------|--------------------------|------------------------------------------------------------|----------------------------------------------------------------------------------------------------|-------------------------------------------------------------------|-------------------------------------------------------------------------|-------------------------------------------------------------------------|-------------------------------------------------------------------------|-------------------------------------------------------------------------|----------------------------------------------------------------------------------|-------------------------------------------------------------|----------------------------------------------------------------------------------|------------------------------------------------------------------------------|
| Inserimenti Visualizzazioni Stampe Utilità Guida Assistenza OnLine Formazione Facebook Twitter |                                                             |                 |        |                              |                          |                                                            |                                                                                                    |                                                                   |                                                                         |                                                                         |                                                                         |                                                                         |                                                                                  |                                                             |                                                                                  |                                                                              |
|                                                                                                |                                                             |                 |        |                              |                          |                                                            |                                                                                                    |                                                                   |                                                                         |                                                                         |                                                                         |                                                                         |                                                                                  |                                                             |                                                                                  |                                                                              |
| Elenco unità in                                                                                | nmobilia                                                    | ari             |        | 🗩 Pagam                      | enti                     |                                                            |                                                                                                    |                                                                   |                                                                         |                                                                         |                                                                         |                                                                         |                                                                                  |                                                             |                                                                                  |                                                                              |
| Num Condomino                                                                                  | Inquilino S                                                 | Scala e interno |        | Condomino                    |                          |                                                            |                                                                                                    |                                                                   |                                                                         |                                                                         |                                                                         |                                                                         |                                                                                  |                                                             |                                                                                  |                                                                              |
| 1 Rossi Mario<br>2 Riapchi Giulio                                                              | 9                                                           | Scala A Int.1   | Ξ      | Condomino Rossi I            | Mario Scala A Int.1      |                                                            |                                                                                                    | atta                                                              |                                                                         |                                                                         |                                                                         |                                                                         |                                                                                  |                                                             |                                                                                  |                                                                              |
| 3 Verdi Franco                                                                                 | Ingui Lino S                                                | Scala A Int.3   |        | Scadenza                     | State Apr                | to Pata                                                    | Bata Gestione ADebito Versato Besidio *                                                                                                    |                                                                   |                                                                         |                                                                         |                                                                         |                                                                         |                                                                                  |                                                             |                                                                                  |                                                                              |
| 4 Gialli Simone                                                                                | S                                                           | Scala A Int.4   |        |                              | Dalemettere Sca          | la A Int 1 Saldo                                           | CONDOMINIALE 2017                                                                                                    |                                                                   | 96.00                                                                   |                                                                         |                                                                         |                                                                         |                                                                                  |                                                             |                                                                                  |                                                                              |
| 5 Blu Francesco                                                                                | S                                                           | Scala B Int.1   |        | 01/01/2010                   | De emellere Car          | la A luit 1 1 Auto - C                                     |                                                                                                    | 0,00 0,00                                                         | 202.00                                                                  |                                                                         |                                                                         |                                                                         |                                                                                  |                                                             |                                                                                  |                                                                              |
| 6 Neri Martina                                                                                 | S                                                           | Scala B Int.2   |        | 01/01/2018                   | Dalemettere Sta          |                                                            | AET CONDOMINIALE 2010 2                                                                                                    | 33,00 0,00                                                        | 233,00 E                                                                |                                                                         |                                                                         |                                                                         |                                                                                  |                                                             |                                                                                  |                                                                              |
| 7 Marroni Paola                                                                                | S                                                           | Scala B Int.3   |        | 01/04/2018 Da emettere Scala |                          | la A Int. I Z rata A                                       | APF CUNDUMINIALE 2018 2                                                                                                    | 93,00 0,00                                                        | 293,00                                                                  |                                                                         |                                                                         |                                                                         |                                                                                  |                                                             |                                                                                  |                                                                              |
| 8 Arancione Giovanni<br>9 Ressi Masia                                                          | 5                                                           | Scala B Int.4   |        | 01/0//2018                   | Da emettere Sca          | la A Int.1 3' rata L                                       | LUL CUNDUMINIALE 2018 2                                                                                                    | 93,00 0,00                                                        | 293,00                                                                  |                                                                         |                                                                         |                                                                         |                                                                                  |                                                             |                                                                                  |                                                                              |
| 10 Bianchi Giulio                                                                              | 6                                                           | Box BUX Int. I  |        | 01/10/2018 Da emettere Scala |                          | la A Int.1 4^rata 0                                        | DT" CONDOMINIALE 2018 2                                                                                                    | 93,00 0,00                                                        | 293,00                                                                  |                                                                         |                                                                         |                                                                         |                                                                                  |                                                             |                                                                                  |                                                                              |
|                                                                                                |                                                             | DON DOM HILL    |        |                              |                          |                                                            |                                                                                                    |                                                                   |                                                                         |                                                                         |                                                                         |                                                                         |                                                                                  |                                                             |                                                                                  |                                                                              |
|                                                                                                |                                                             |                 |        | Totali                       |                          |                                                            |                                                                                                    | Danea Do                                                          | omustudio C                                                             | LOUD Pro                                                                | > Valentine                                                             | > I GIRASC                                                              | LI > 2018                                                                        |                                                             |                                                                                  | _ 🗆 X                                                                        |
|                                                                                                |                                                             |                 |        |                              |                          | File Preventivo Consuntivo Comunicazioni Fisco Strumenti ? |                                                                                                    |                                                                   |                                                                         |                                                                         |                                                                         |                                                                         |                                                                                  |                                                             |                                                                                  |                                                                              |
|                                                                                                |                                                             |                 |        |                              |                          |                                                            | 1. 1                                                                                                    |                                                                   |                                                                         |                                                                         |                                                                         | Sh 9                                                                    |                                                                                  |                                                             |                                                                                  | 0                                                                            |
|                                                                                                |                                                             |                 |        |                              |                          | Agenda Co                                                  | ndomini Unità Tabelle Conti                                                                                                    | Rate Movime                                                       | nti Attività                                                            | Parti comuni                                                            | Assemblee                                                               | Persone Forni                                                           | tori Calc. Pul                                                                   | bblica                                                      |                                                                                  | Aiuto                                                                        |
|                                                                                                |                                                             |                 | -      |                              |                          | Unità                                                      | 🗼 Anagrafica                                                                                                    | Saldo ann<br>09/01/18                                             | Rata nr. 1<br>10/01/18                                                  | Rata nr. 2<br>10/04/18                                                  | Rata nr. 3<br>10/07/18                                                  | Rata nr. 4<br>10/10/18                                                  | Totale<br>rate                                                                   | Versamenti<br>effettuati                                    | Saldo                                                                            | Tot. rate<br>scadute                                                         |
| •                                                                                              |                                                             | ,               |        |                              |                          | A1                                                         | Rossi Mario (Pr)                                                                                                    | 96,00                                                             | 293,00                                                                  | 293,00                                                                  | 293,00                                                                  | 293,00                                                                  | 1.268,00                                                                         | 0,00                                                        | -1.268,00                                                                        | -682,00                                                                      |
| 😼 Unità immo                                                                                   | biliari                                                     |                 |        |                              |                          | A2                                                         | Bianchi Giulio (Pr)                                                                                                    | 11,00                                                             | 485,00                                                                  | 485,00                                                                  | 485,00                                                                  | 485,00                                                                  | 1.951,00                                                                         | 0,00                                                        | -1.951,00                                                                        | -981,00                                                                      |
|                                                                                                | 1000                                                        |                 |        |                              |                          | A3                                                         | E Verdi Franco (Pr)                                                                                                    | 104,00                                                            | 640,00                                                                  | 640,00                                                                  | 640,00                                                                  | 640,00                                                                  | 2.664,00                                                                         | 0,00                                                        | -2.664,00                                                                        | -1.384,00                                                                    |
| 📕 🔥 🙆 🔼                                                                                        | 0                                                           |                 |        |                              |                          | A4                                                         | Gialli Simone (Pr)                                                                                                    | 0.00                                                              | 567.00                                                                  | 573,00                                                                  | 573,00                                                                  | 573,00                                                                  | 2.286,00                                                                         |                                                             | -2,286.00                                                                        | -1.140,00                                                                    |
|                                                                                                |                                                             |                 |        |                              | DIVERSE ELEGIENT         |                                                            | DI                                                                                                    |                                                                   | 255.00                                                                  | 255 00                                                                  | 200 00                                                                  | 200 00                                                                  | 4 470 00                                                                         | 0,00                                                        | 4 470.00                                                                         | C 45 00                                                                      |
|                                                                                                | -                                                           |                 | - 1    | iris.ray.(rz) ri             | birdid(FS) Elit dg.(F4)  | 81                                                         | Blu Francesco (Pr)                                                                                                    | 114,00                                                            | 266,00                                                                  | 266,00                                                                  | 266,00                                                                  | 266,00                                                                  | 1.178,00                                                                         | 0,00                                                        | -1.178,00                                                                        | -646,00                                                                      |
|                                                                                                |                                                             | 0               |        | Instrag.(r2) r               |                          | B1<br>B2<br>B3                                             | Blu Francesco (Pr)<br>Neri Martina (Pr)<br>Marroni Paola (Pr)                                                                                                    | 114,00<br>85,00                                                   | 266,00<br>484,00<br>551.00                                              | 266,00<br>484,00<br>568,00                                              | 266,00<br>484,00<br>568,00                                              | 266,00<br>484,00                                                        | 1.178,00<br>2.021,00<br>2.255.00                                                 | 0,00                                                        | -1.178,00<br>-2.021,00<br>-2.255,00                                              | -646,00<br>-1.053,00<br>-1.119.00                                            |
| PIGC 2018                                                                                      |                                                             | <b>a</b> 0      | perato | ins.rag.(r2) ro              | Sinda(i 5) Exit dg.(i 4) | B1<br>B2<br>B3<br>B4                                       | Blu Francesco (Pr)<br>Neri Martina (Pr)<br>Marroni Paola (Pr)<br>Arancione Giovanni (Pr)                                                                                                    | 114,00<br>85,00<br>0,00<br>15.00                                  | 266,00<br>484,00<br>551,00<br>593.00                                    | 266,00<br>484,00<br>568,00<br>593.00                                    | 266,00<br>484,00<br>568,00<br>593,00                                    | 266,00<br>484,00<br>568,00<br>593,00                                    | 1.178,00<br>2.021,00<br>2.255,00<br>2.387.00                                     | 0,00<br>0,00<br>0,00<br>0,00                                | -1.178,00<br>-2.021,00<br>-2.255,00<br>-2.387,00                                 | -646,00<br>-1.053,00<br>-1.119,00<br>-1.201.00                               |
| PIGC 2018                                                                                      |                                                             | <b>a</b> 0      | perato | ore: PAD                     | DRIVE                    | B1<br>B2<br>B3<br>B4<br>BX1                                | Blu Francesco (Pr) Neri Martina (Pr) Marroni Paola (Pr) Arancione Giovanni (Pr) Rossi Mario (Pr)                                                                                                    | 114,00<br>85,00<br>0,00<br>15,00<br>0,00                          | 266,00<br>484,00<br>551,00<br>593,00<br>0,00                            | 266,00<br>484,00<br>568,00<br>593,00<br>0,00                            | 266,00<br>484,00<br>568,00<br>593,00<br>0,00                            | 266,00<br>484,00<br>568,00<br>593,00<br>3,00                            | 1.178,00<br>2.021,00<br>2.255,00<br>2.387,00<br>3,00                             | 0,00<br>0,00<br>0,00<br>0,00<br>0,00                        | -1.178,00<br>-2.021,00<br>-2.255,00<br>-2.387,00<br>-3,00                        | -646,00<br>-1.053,00<br>-1.119,00<br>-1.201,00<br>0,00                       |
| PIGC 2018                                                                                      |                                                             | <b>a</b> 0      | perato | ms.rag.(r2) ru               | Shake 3) Eki age 4)      | B1<br>B2<br>B3<br>B4<br>BX1<br>BX2                         | Bu Francesco (Pr)<br>Nerr Martina (Pr)<br>Marroni Paola (Pr)<br>Arandone Giovanni (Pr)<br>Rossi Mario (Pr)<br>Bianchi Giulio (Pr)                                                                                               | 114,00<br>85,00<br>0,00<br>15,00<br>0,00<br>0,00                  | 266,00<br>484,00<br>551,00<br>593,00<br>0,00<br>0,00                    | 266,00<br>484,00<br>568,00<br>593,00<br>0,00<br>2,00                    | 266,00<br>484,00<br>568,00<br>593,00<br>0,00<br>2,00                    | 266,00<br>484,00<br>568,00<br>593,00<br>3,00<br>2,00                    | 1.178,00<br>2.021,00<br>2.255,00<br>2.387,00<br>3,00<br>6,00                     | 0,00<br>0,00<br>0,00<br>0,00<br>0,00<br>0,00                | -1.178,00<br>-2.021,00<br>-2.255,00<br>-2.387,00<br>-3,00<br>-6,00               | -646,00<br>-1.053,00<br>-1.119,00<br>-1.201,00<br>0,00<br>-2,00              |
| PIGC 2018                                                                                      |                                                             | <b>a</b> 0      | perato | ore: PAD                     |                          | B1<br>B2<br>B3<br>B4<br>BX1<br>BX2                         | Bu Francesco (Pr)           Neri Martina (Pr)           Marroni Paola (Pr)           Arandone Giovanni (Pr)           Rossi Mario (Pr)           Bianchi Gulio (Pr)           TOTALE COMPLESSIVO                                | 114,00<br>85,00<br>0,00<br>15,00<br>0,00<br>0,00<br>425,00        | 266,00<br>484,00<br>551,00<br>593,00<br>0,00<br>0,00<br><b>3.879,00</b> | 266,00<br>484,00<br>568,00<br>593,00<br>0,00<br>2,00<br><b>3.904,00</b> | 266,00<br>484,00<br>568,00<br>593,00<br>0,00<br>2,00<br><b>3.904,00</b> | 266,00<br>484,00<br>568,00<br>593,00<br>3,00<br>2,00<br><b>3.907,00</b> | 1.178,00<br>2.021,00<br>2.255,00<br>2.387,00<br>3,00<br>6,00<br><b>16.019,00</b> | 0,00<br>0,00<br>0,00<br>0,00<br>0,00<br>0,00<br>0,00        | -1.178,00<br>-2.021,00<br>-2.255,00<br>-2.387,00<br>-3,00<br>-6,00<br>-16.019,00 | -646,00<br>-1.053,00<br>-1.119,00<br>-1.201,00<br>0,00<br>-2,00<br>-8.208,00 |
| PIGC 2018                                                                                      |                                                             | <b>a</b> 0      | perato | ore: PAD                     |                          | 81<br>82<br>83<br>84<br>8X1<br>8X2                         | Bu Francesco (Pr)           Neri Martina (Pr)           Marroni Paola (Pr)           Arancione Giovanni (Pr)           Rossi Mario (Pr)           Blanchi Giulio (Pr)           TOTALE COMPLESSIVO                              | 114,00<br>85,00<br>0,00<br>15,00<br>0,00<br>0,00<br>425,00        | 266,00<br>484,00<br>551,00<br>593,00<br>0,00<br>0,00<br><b>3.879,00</b> | 266,00<br>484,00<br>568,00<br>593,00<br>0,00<br>2,00<br><b>3.904,00</b> | 266,00<br>484,00<br>568,00<br>593,00<br>0,00<br>2,00<br><b>3.904,00</b> | 266,00<br>484,00<br>568,00<br>593,00<br>3,00<br>2,00<br><b>3.907,00</b> | 1.178,00<br>2.021,00<br>2.255,00<br>2.387,00<br>3,00<br>6,00<br><b>16.019,00</b> | 0,00<br>0,00<br>0,00<br>0,00<br>0,00<br>0,00<br>0,00        | -1.178,00<br>-2.021,00<br>-2.255,00<br>-2.387,00<br>-3,00<br>-6,00<br>-16.019,00 | -646,00<br>-1.053,00<br>-1.119,00<br>-1.201,00<br>0,00<br>-2,00<br>-8.208,00 |
| PIGC 2018                                                                                      |                                                             | <u>a</u> 0      | perato | ore: PAD                     |                          | B1<br>B2<br>B3<br>B4<br>BX1<br>BX2                         | Bu Francesco (Pr)           Neri Martina (Pr)           Marroni Paola (Pr)           Arancione Giovanni (Pr)           Rossi Mario (Pr)           Bianchi Giulio (Pr)           Bianchi Guilo (Pr)           TOTALE COMPLESSIVO | 114,00<br>85,00<br>0,00<br>15,00<br>0,00<br>0,00<br>425,00        | 266,00<br>484,00<br>551,00<br>593,00<br>0,00<br>0,00<br><b>3.879,00</b> | 266,00<br>484,00<br>568,00<br>593,00<br>0,00<br>2,00<br><b>3.904,00</b> | 266,00<br>484,00<br>568,00<br>593,00<br>0,00<br>2,00<br><b>3.904,00</b> | 266,00<br>484,00<br>568,00<br>3,00<br>2,00<br><b>3,907,00</b>           | 1.178,00<br>2.021,00<br>2.255,00<br>2.387,00<br>3,00<br>6,00<br><b>16.019,00</b> | 0,00<br>0,00<br>0,00<br>0,00<br>0,00<br>0,00<br>0,00<br>0,0 | -1.178,00<br>-2.021,00<br>-2.255,00<br>-2.387,00<br>-3,00<br>-6,00<br>-16.019,00 | -646,00<br>-1.053,00<br>-1.119,00<br>-1.201,00<br>0,00<br>-2,00<br>-8.208,00 |
| PIGC 2018                                                                                      |                                                             | <b>a</b> 0      | perato | ore: PAD                     |                          | B1<br>B2<br>B3<br>B4<br>BX1<br>BX2                         | Bu Francesco (Pr)       Neri Martina (Pr)       Marroni Paola (Pr)       Arancione Giovanni (Pr)       Rossi Mario (Pr)       Blanchi Guilo (Pr)       TOTALE COMPLESSIVO                                                       | 114,00<br>85,00<br>0,00<br>15,00<br>0,00<br>0,00<br><b>425,00</b> | 266,00<br>484,00<br>551,00<br>593,00<br>0,00<br>0,00<br><b>3.879,00</b> | 266,00<br>484,00<br>568,00<br>593,00<br>0,00<br>2,00<br><b>3.904,00</b> | 266,00<br>484,00<br>568,00<br>593,00<br>0,00<br>2,00<br><b>3.904,00</b> | 266,00<br>484,00<br>568,00<br>593,00<br>3,00<br>2,00<br><b>3.907,00</b> | 1.178,00<br>2.021,00<br>2.255,00<br>2.387,00<br>3,00<br>6,00<br><b>16.019,00</b> | 0,00<br>0,00<br>0,00<br>0,00<br>0,00<br>0,00<br>0,00        | -1.178,00<br>-2.021,00<br>-2.255,00<br>-2.387,00<br>-3,00<br>-6,00<br>-16.019,00 | -646,00<br>-1.053,00<br>-1.119,00<br>-1.201,00<br>0,00<br>-2,00<br>-8.208,00 |
| PIGC 2018                                                                                      |                                                             | <u>a</u> 0      | perato | ore: PAD                     |                          | B1<br>B2<br>B3<br>B4<br>BX1<br>BX2                         | Bu Francesco (Pr)       Neri Martina (Pr)       Marroni Paola (Pr)       Arancione Giovanni (Pr)       Rossi Mario (Pr)       Blanchi Gullo (Pr)       TOTALE COMPLESSIVO                                                       | 114,00<br>85,00<br>0,00<br>15,00<br>0,00<br>0,00<br>425,00        | 266,00<br>484,00<br>551,00<br>593,00<br>0,00<br>0,00<br><b>3.879,00</b> | 266,00<br>484,00<br>568,00<br>593,00<br>0,00<br>2,00<br><b>3.904,00</b> | 266,00<br>484,00<br>568,00<br>593,00<br>0,00<br>2,00<br><b>3.904,00</b> | 266,00<br>484,00<br>568,00<br>593,00<br>3,00<br>2,00<br><b>3.907,00</b> | 1.178,00<br>2.021,00<br>2.255,00<br>2.387,00<br>3,00<br>6,00<br><b>16.019,00</b> | 0,00<br>0,00<br>0,00<br>0,00<br>0,00<br>0,00<br>0,00<br>0,0 | -1.178,00<br>-2.021,00<br>-2.255,00<br>-2.387,00<br>-3,00<br>-6,00<br>-16.019,00 | -646,00<br>-1.053,00<br>-1.119,00<br>-1.201,00<br>0,00<br>-2,00<br>-8.208,00 |
| PIGC 2018                                                                                      |                                                             |                 | perato | ins:rag(rz) rv               |                          | B1<br>B2<br>B3<br>B4<br>BX1<br>BX2                         | Bu Francesco (Pr) Neri Martina (Pr) Martoni Paola (Pr) Arancione Giovanni (Pr) Rossi Mario (Pr) Bianchi Guilo (Pr) TOTALE COMPLESSIVO                                                                                           | 114,00<br>85,00<br>0,00<br>15,00<br>0,00<br>0,00<br>425,00        | 266,00<br>484,00<br>551,00<br>593,00<br>0,00<br>0,00<br><b>3.879,00</b> | 266,00<br>484,00<br>568,00<br>593,00<br>0,00<br>2,00<br><b>3.904,00</b> | 266,00<br>484,00<br>568,00<br>593,00<br>0,00<br>2,00<br><b>3.904,00</b> | 266,00<br>484,00<br>568,00<br>593,00<br>3,00<br>2,00<br><b>3.907,00</b> | 1.178,00<br>2.021,00<br>2.255,00<br>2.387,00<br>3,00<br>6,00<br><b>16.019,00</b> | 0,00<br>0,00<br>0,00<br>0,00<br>0,00<br>0,00<br>0,00<br>0,0 | -1.178,00<br>-2.021,00<br>-2.255,00<br>-2.387,00<br>-3,00<br>-6,00<br>-16.019,00 | -646,00<br>-1.053,00<br>-1.119,00<br>-1.201,00<br>0,00<br>-2,00<br>-8.208,00 |
| PIGC 2018                                                                                      |                                                             |                 | perato | ins ray (rz) ri              |                          | B1<br>B2<br>B3<br>B4<br>BX1<br>BX2                         | Bu Francesco (Pr)           Neri Martina (Pr)           Marroni Paola (Pr)           Arancione Giovanni (Pr)           Rossi Mario (Pr)           Bianchi Giulio (Pr)           TOTALE COMPLESSIVO                              | 114,00<br>85,00<br>0,00<br>15,00<br>0,00<br>0,00<br>425,00        | 266,00<br>484,00<br>551,00<br>993,00<br>0,00<br>0,00<br><b>3.879,00</b> | 266,00<br>484,00<br>568,00<br>593,00<br>0,00<br>2,00<br><b>3.904,00</b> | 266,00<br>484,00<br>568,00<br>593,00<br>0,00<br>2,00<br><b>3.904,00</b> | 266,00<br>484,00<br>568,00<br>593,00<br>3,00<br>2,00<br><b>3.907,00</b> | 1.178,00<br>2.021,00<br>2.255,00<br>2.387,00<br>3,00<br>6,00<br><b>16.019,00</b> | 0,00<br>0,00<br>0,00<br>0,00<br>0,00<br>0,00<br>0,00        | -1.178,00<br>-2.021,00<br>-2.255,00<br>-2.387,00<br>-3,00<br>-6,00<br>-16.019,00 | -646,00<br>-1.053,00<br>-1.119,00<br>-1.201,00<br>0,00<br>-2,00<br>-8.208,00 |
| PIGC 2018                                                                                      |                                                             | <u>a</u> 0      | perato | ins ray(rz) rv               |                          | B1<br>B2<br>B3<br>B4<br>BX1<br>BX2                         | Bu Francesco (Pr)<br>Neri Martina (Pr)<br>Marroni Paola (Pr)<br>Arancione Giovanni (Pr)<br>Bianchi Giulio (Pr)<br>Bianchi Giulio (Pr)<br>TOTALE COMPLESSIVO                                                                     | 114,00<br>85,00<br>0,00<br>15,00<br>0,00<br>0,00<br><b>425,00</b> | 266,00<br>484,00<br>551,00<br>993,00<br>0,00<br>0,00<br><b>3.879,00</b> | 266,00<br>484,00<br>558,00<br>93,00<br>0,00<br>2,00<br><b>3,904,00</b>  | 266,00<br>484,00<br>568,00<br>93,00<br>0,00<br>2,00<br><b>3.904,00</b>  | 266,00<br>484,00<br>568,00<br>33,00<br>2,00<br><b>3.907,00</b>          | 1.178,00<br>2.021,00<br>2.255,00<br>2.387,00<br>6,00<br><b>16.019,00</b>         | 0,00<br>0,00<br>0,00<br>0,00<br>0,00<br>0,00<br>0,00        | -1.178,00<br>-2.021,00<br>-2.255,00<br>-2.387,00<br>-3,00<br>-6,00<br>-16.019,00 | -646,00<br>-1.053,00<br>-1.119,00<br>-1.201,00<br>0,00<br>-2,00<br>-8.208,00 |

Come noterete, a livello di contenuto le schermate sono davvero molto simili. Quella di Domustudio presenta (come sempre) le colonne "attive" ed è quindi possibile, selezionando l'intestazione della colonna, avere una elencazione in base ai nomi dei proprietari o delle unità. Per registrare il pagamento di un condomino occorre cliccare sul nominativo e selezionare la rata da saldare. Valorizzando il campo "**data di competenza**", il software attribuirà il pagamento alla rata relativa al periodo di competenza inserito. (questa modalità di funzionamento è modificabile nella sezione Condomini > Impostazioni > Altre impostazioni).

|                            | 2018          |                  | ~                       | Ro                           | × 🛯 🔎               |             |                |          |         |  |  |
|----------------------------|---------------|------------------|-------------------------|------------------------------|---------------------|-------------|----------------|----------|---------|--|--|
| Situazione                 | Rate          |                  |                         |                              |                     |             |                |          |         |  |  |
| pagamenti                  | Data          | Esercizio        |                         | ÷                            | Descrizione         | Dovuto      | Versato        | Saldo    | Scaduto |  |  |
|                            | 09/01/18      | 2018             |                         | -                            | Saldo anno preceder | 96,00       | 0,00           | 96,00    | 96,00   |  |  |
|                            | 10/01/18      | 2018             |                         |                              | Registrazione v     | ersament    | 0              | x        | 293,00  |  |  |
|                            | 10/04/18      | 2018             |                         |                              | negistrazione v     | ersonnern   |                |          | 293,00  |  |  |
| ~~~                        | 10/07/18      | 2018             |                         | -                            |                     |             |                |          | 0,00    |  |  |
| istrazione nr.<br>ricevute | 10/10/18      | 2018             | Anagrafica:             | Ro                           | SSI Mario           |             |                |          | 0,00    |  |  |
| ollettini/ccp)             |               |                  | Importo 293 Protoc. R 3 |                              |                     |             |                |          | 682,00  |  |  |
|                            |               |                  | Data compet. 10/01/2018 |                              |                     |             |                |          |         |  |  |
| Illing                     | Registr       | a <u>v</u> ersar | Data pagamento          | 25                           | /06/2018 🗸          |             |                |          | scadute |  |  |
|                            |               |                  | Descrizione             |                              | ata nr. 1           |             |                |          |         |  |  |
| oistrazione                | Versamen      | ti               |                         |                              | Paper ala           |             |                |          |         |  |  |
| gamenti con                | Prot. D       | ata pag          | RISUISO                 | Ba                           | anca c/c            |             |                | ×        | Importo |  |  |
| tore a barre               |               |                  |                         |                              |                     | _           |                |          |         |  |  |
|                            |               |                  | Rif. pagamento          |                              | ✓ R                 | if. doc.    |                |          |         |  |  |
| Л                          |               |                  |                         | _                            |                     | _           |                |          |         |  |  |
| 3                          |               |                  | Stampa ricevuta         | Ri                           | cevuta estesa 🛛 🗸   | Stampa firm | na dell'ammini | stratore |         |  |  |
| ortazione file             |               |                  |                         | ase d'incasso                |                     |             |                |          |         |  |  |
| versamenti                 | Modifie       | ta 😈             |                         |                              |                     |             |                |          |         |  |  |
|                            |               |                  | Importo€                | Importo € 0,00 Fornitore - V |                     |             |                |          |         |  |  |
|                            | 🝠 Stampa      | 🐻 Ve             | 1                       |                              |                     |             |                |          | 2 × 0   |  |  |
|                            |               |                  | Attribuzione            |                              |                     |             |                | (mm)     |         |  |  |
| iteale 🦉 M                 | lodifica 🔑 Ce | erca A           | alle unità              |                              | Inità               | mporto      |                |          |         |  |  |
|                            |               | -                |                         | A1 293,00                    |                     |             |                |          | 2       |  |  |
|                            |               |                  |                         | B                            | X1                  |             |                | 0,00     |         |  |  |
|                            |               |                  |                         |                              |                     |             |                |          |         |  |  |
|                            |               |                  |                         | -                            |                     |             |                |          |         |  |  |
|                            |               |                  |                         |                              |                     | 00          |                |          |         |  |  |

| Concuntivo Comur                | vicazioni Eic                       | ca Ctrue                          | Versame                                          | enti - I GIRASOLI, 201 | 18                   |                                   |                                 | - 🗆 X                               |                                                                                               |                                                                                                    |                    |
|---------------------------------|-------------------------------------|-----------------------------------|--------------------------------------------------|------------------------|----------------------|-----------------------------------|---------------------------------|-------------------------------------|-----------------------------------------------------------------------------------------------|----------------------------------------------------------------------------------------------------|--------------------|
| <b>1</b>                        | Esercizio                           |                                   |                                                  | Anagrafica             |                      | Unit<br>V -Tu                     | à<br>tte le unità-              | v 🙆 🔎 📖                             | Aiuto                                                                                         |                                                                                                    |                    |
| Situazione                      | Pate                                |                                   |                                                  |                        |                      |                                   |                                 | Unita: A1 BX1                       | Saldo                                                                                         |                                                                                                    |                    |
| pagamenti                       | Data                                | Esercizio                         | 8                                                | Descrizione            | Dovuto               | Versato                           | Saldo                           | Scaduto                             | -1.951,00                                                                                     |                                                                                                    |                    |
|                                 | 09/01/18                            | 2018                              |                                                  | Saldo anno preceder    | 96,00                | 0,00                              | 96,00                           | 96,00                               | -2.664,00                                                                                     |                                                                                                    |                    |
|                                 | 10/01/18                            | 2018                              |                                                  | Rata nr. 1             | 293,00               | 0,00                              | 293,00                          | 293,00                              | -2.612,00                                                                                     |                                                                                                    |                    |
|                                 | 10/04/18                            | 2018                              |                                                  | Rata nr. 2             | 293,00               | 0,00                              | 293,00                          | 293,00                              | -52.00                                                                                        |                                                                                                    |                    |
| 4                               | 10/07/18                            | 2018                              |                                                  | Rata nr. 3             | 293,00               | 0,00                              | 293,00                          | 0,00                                |                                                                                               | Registrazione versamer                                                                                    | nto 🍊              |
| Registrazione nr.               | 10/10/18                            | 2018                              |                                                  | Rata nr. 4             | 296,00               | 0,00                              | 296,00                          | 0,00                                |                                                                                               |                                                                                                    |                    |
| (bollettini/ccp)                |                                     |                                   |                                                  | Totale                 | 1.271,00             | 0,00                              | 1.271,00                        | 682,00                              | Anagrafica:                                                                                   | Rossi Mario                                                                                               |                    |
|                                 | Registre Versamen                   | ra <u>v</u> ersame<br>I <b>ti</b> | ento                                             |                        |                      | Visu                              | ializza <mark>solo l</mark> e r | ate scadute                         | Importo<br>Data compet.<br>Data pagamento                                                     | 1200 <br>10/01/2018 V<br>25/06/2018 V                                                                     | Protoc, R 3        |
| Registrazione<br>pagamenti con  | Prot. C                             | ata pag.                          | Esercizio                                        | Descrizione            | Unit                 | à Rif.                            | pag.                            | Importo                             | Descrizione                                                                                   | Versamento quote                                                                                          | ~                  |
| Importazione file<br>versamenti | Modifi<br>S Stampa<br>Iodifica P Cr | ca 🥡 E<br>🐻 Verif                 | Elimina<br>fica finanziaria/pat<br>Stampa 🏾 🖓 El | rimoniale              | Negi<br>a versamenti | i ultimi <u>12 me</u><br>W Intere | <u>isi</u> non sono st          | ati inviati solleciti<br>2 X Chiudi | Rif. pagamento<br>Stampa ricevuta<br>Addebita spes<br>Importo e<br>Attribuzione<br>alle unità | Rif. doc.      Ricevuta estesa     Stampa fi e d'incasso      0,00 Fornitore -Nessun fornitore-  Unità A1 | Importo            |
|                                 |                                     |                                   |                                                  |                        |                      |                                   |                                 |                                     |                                                                                               | 00                                                                                                    | Conferma 😣 Annulla |

Se in PIGC siete abituati ad usare il pagamento **FORFAIT**, basterà digitare un importo maggiore rispetto all'importo della rata a debito (anche se è stata selezionata una data di competenza specifica).

|                 | ()         |            | Versament | ti - I GIRASOLI, 201 | 18      |                        |            |              |          |              |  |  |
|-----------------|------------|------------|-----------|----------------------|---------|------------------------|------------|--------------|----------|--------------|--|--|
| 1 m             | Esercizio  |            | A         | nagrafica            |         |                        |            |              |          |              |  |  |
|                 | 2018       |            | ۲ 🗸       | Rossi Mario          | ~       | -Tutte le unità- 🗸 🚳 🔎 |            |              |          |              |  |  |
| Situazione      | Rate       |            |           |                      |         |                        |            |              |          | Unita: A1, B |  |  |
| pagamenu        | Data       | Esercizio  |           | ↓ Descrizione        | Dovu    | to Vers                | sato Saldo |              | Scaduto  | ,            |  |  |
|                 | 09/01/18   | 3 2018     |           | Saldo anno preceder  | 96,0    | 00 96                  | ,00        | 0,00         | 0,00     | )            |  |  |
|                 | 10/01/18   | 8 2018     |           | Rata nr. 1           | 293,    | 00 293                 | ,00        | 0,00<br>0,00 | 0,00     |              |  |  |
|                 | 10/04/18   | 3 2018     |           | Rata nr. 2           | 293,0   | 293                    | ,00        |              | 0,00     | )            |  |  |
|                 | 10/07/18   | 3 2018     |           | Rata nr. 3           | 293,0   | 293                    | ,00        | 0,00         | 0,00     | )            |  |  |
| gistrazione nr. | 10/10/18   | 3 2018     |           | Rata nr. 4           | 296,0   | 225                    | ,00        | 71,00        | 0,00     | )            |  |  |
| bollettini/ccp) |            |            |           | Totale               | 1.271,0 | 0 1.200                | ,00        | 71,00        | 0,00     | )            |  |  |
|                 | Versamenti |            |           |                      |         |                        |            |              |          |              |  |  |
| Registrazione   | Prot.      | Data pag.  | Esercizio | Descrizione          |         | Unità                  | Rif. pag   | g.           | Importo  | )            |  |  |
| ettore a barre  | R3         | 25/06/2018 | 2018      | Versamento quote     |         | A1                     |            |              | 1.200,00 |              |  |  |
|                 |            |            | 1         |                      | T       |                        |            |              | 4 300 00 |              |  |  |